## EMPLOYER SELF SERVICE (ESS) WAGE AUDIT RESPONSE GUIDE

| JASHE              | BOARD                                                                                                    |                                                                                                    |                                                                                                    |                                                                                           |                                                                                                    |
|--------------------|----------------------------------------------------------------------------------------------------|----------------------------------------------------------------------------------------------------|----------------------------------------------------------------------------------------------------|-------------------------------------------------------------------------------------------|----------------------------------------------------------------------------------------------------|
| Actior             | ns Required                                                                                              | WAGE AUDIT NOTICE                                                                                                    | NOTICE OF SEPARATION                                                                                | Account Information                                                                       |                                                                                                    |
| Sep 28<br>Max 2000 | View Recent<br>Correspondence<br>Repond to Additional<br>Information for Claims<br>Respond to Wage Audit | 9<br>Accounts<br>TAX ACCOUNT                                                                                                    | <b>4</b>                                                                                            | EMPLOYER NAME<br>MAILING ADDRESS<br>PREFERRED CONTACT METHOD<br>TELEPHONE                 | 634344<br>3747 HECKTOWN RD<br>EASTON, PA 19045<br>Emil: PSSCIBSCDEW.COM<br>Text Alert:<br>610-333-8059 |
|                    |                                                                                                    | Quick Links                                                                                                    |                                                                                                    |                                                                                           |                                                                                                    |
|                    |                                                                                                    | EMPLOYMENT<br>Refusal of Job Otler<br>Employer Separation<br>Separation History<br>Failure to Maintain Contact<br>Incident of Late or Inadequate Respon | EMPLOYER FILING<br>File Clam<br>Multis Clamate Group<br>DOCUMENTS<br>Media Search<br>Correspondence | APPEAL<br>Appeal<br>BENEFITS<br>Benefits Ch<br>SIDES PAL<br>SIDES PAL<br>SIDES Very SIDES | CHARGES<br>arges<br>RTICIPATION<br>Opation Entry<br>Periodation                                        |

| ING BUSINESS AS                                               |                                                                                                    |                                                             | BUSINESS TYPE                                                                                                    | INESS TYPE FEIN                                                                                                  |                                                                                               | LIABILITY TYPE                                                                 | Contributory                                                                                                    |                                                                                                    |
|---------------------------------------------------------------|----------------------------------------------------------------------------------------------------|-------------------------------------------------------------|----------------------------------------------------------------------------------------------------|----------------------------------------------------------------------------------------------------|-----------------------------------------------------------------------------------------------|--------------------------------------------------------------------------------|----------------------------------------------------------------------------------------------------|----------------------------------------------------------------------------------------------------|
| Audit                                                         |                                                                                                    |                                                             |                                                                                                    |                                                                                                    |                                                                                               |                                                                                |                                                                                                    |                                                                                                    |
| : Wages                                                       | uctions<br>carned will be automat                                                                                                    | ically populated it                                         | you receive prorating ass                                                                                                    | istance or hours worl                                                                                            | ied and rate of pay a                                                                         | re provided.                                                                   |                                                                                                    |                                                                                                    |
| • The au                                                      | y soll edit earnings as n<br>http://social.issed/below/is rea<br>sal assistance is needed                                            | reeded.<br>dy for your review,<br>consact the FIRE          | and wage information er<br>Audit Unit at (803) 737-24                                                                                      | ntry. Select Wew/Print<br>co.                                                                                    | to view and/or print                                                                          | the corresponding o                                                            | document. Select Start to begin<br>9 ite                                                                           | wage information entry. If                                                                                                    |
| LAST NAME                                                     | y still edit earnings as in<br>http://still.edit.edit/still.edit/<br>nal assitance is needed<br>FIRST NAME<br>YVETTE                 | reeded.<br>dy for your review<br>contact the FIRE<br>SSN    | Audit Unit at (805) 737-24<br>AUDIT START<br>09/12/2021                                                                                    | AUDIT END                                                                                                    | to view and/or print DATE SENT 10/06/2021                                                     | DUE DATE                                                                       | ocument. Select Start to begin<br>9 ite<br>CORRESPONDENCE<br>View/Print                                            | wage information entry. If<br>ems found, displaying all its<br>COMPLETE AUDIT<br>Start                                            |
| LAST NAME<br>BOOKER<br>HUNTER                                 | y soll edit earnings as i<br>table litered below is rea<br>nal assistance is needed<br>FIRST NAME<br>YVETTE<br>YVETTE<br>YVETTE      | reeded.<br>dy for your review<br>, contact the FIRE<br>SSN  | and wage information or<br>Audit Unit at (803) 737-24<br>AUDIT START<br>09/12/2021<br>09/12/2021                                           | AUDIT END<br>10/30/2021                                                                                          | DATE SENT<br>10/06/2021                                                                       | DUE DATE<br>10/18/2021<br>10/18/2021                                           | ocument. Select Start to begin<br>9 ite<br>CORRESPONDENCE<br>View/Print<br>View/Print                              | wage information entry, if<br>ems found, displaying all it<br>COMPLETE AUDIT<br>Start<br>Start                                    |
| LAST NAME<br>BOOKER<br>HUNTER<br>MACK                         | FIRST NAME FIRST NAME VVETTE VVETTE DOUGLAS                                                                                          | eeded.<br>dy for your review<br>contact the filte<br>SSN    | and wage information er<br>Audit Unit at (803) 737-24<br>AUDIT START<br>09/12/2021<br>09/12/2021<br>12/06/2020                             | AUDIT END<br>10/30/2021<br>10/30/2021<br>01/23/2021                                                              | DATE SENT<br>10/06/2021<br>10/06/2021<br>01/06/2021                                           | DUE DATE<br>10/18/2021<br>10/18/2021<br>01/19/2021                             | bocument. Select Start to begin<br>9 itte<br>CORRESPONDENCE<br>View/Print<br>View/Print<br>View/Print              | wage information entry, if<br>erris found, displaying all it<br>COMPLETE AUDIT<br>Start<br>Start<br>Start<br>Start                |
| LAST NAME<br>BOOKER<br>HUNTER<br>MACK<br>WOODRUFF             | y sull edite earnings as a<br>hal assistance is needed<br>FIRST NAME<br>YVETTE<br>VVETTE<br>DOUGLAS<br>CHANCEY                       | seded.<br>dy for your review<br>contact the filte<br>SSN    | and wage information or<br>wide Unit at (803) 737-24<br>AUDIT START<br>09/12/2021<br>09/12/2021<br>12/06/2020<br>09/27/2020                | AUDIT END<br>10/30/2021<br>10/30/2021<br>01/23/2021<br>11/14/2020                                                | DATE SENT<br>10/06/2021<br>10/06/2021<br>01/06/2021<br>10/21/2020                             | DUE DATE<br>10/18/2021<br>10/18/2021<br>01/19/2021<br>11/02/2020               | Socument. Select Start to begin<br>9 inte<br>CORRESPONDENCE<br>View/Print<br>View/Print<br>View/Print              | wage information entry, if<br>ems found, displaying all its<br>COMPLETE AUDIT<br>Start<br>Start<br>Start<br>Start                 |
| LAST NAME<br>BOOKER<br>HUNTER<br>MACK<br>WOODRUFF<br>STAFFORD | y suit edit exernings as a<br>tasia latesto below for<br>hel assirance is needed<br>YVETTE<br>YVETTE<br>DOUGLAS<br>CHANCEY<br>MARCUS | seeded,<br>dy for your review<br>, contact the filte<br>SSN | and wage information er<br>kedit unri at (803) 737-24<br>AUDIT START<br>09/12/2021<br>09/12/2021<br>12/06/2020<br>09/27/2020<br>08/16/2020 | NYY, Select View/Print<br>00.<br>AUDIT END<br>10/30/2021<br>10/30/2021<br>01/23/2021<br>11/14/2020<br>10/17/2020 | DATE SENT<br>10/06/2021<br>10/06/2021<br>01/06/2021<br>01/06/2021<br>01/21/2020<br>09/24/2020 | DUE DATE<br>10/18/2021<br>10/18/2021<br>01/19/2021<br>11/02/2020<br>10/05/2020 | bourment. Select Start to begin<br>9 ite<br>CORRESPONDENCE<br>View/Print<br>View/Print<br>View/Print<br>View/Print | wage information enzy. if<br>ems found, displaying all it<br>COMPLETE AUDIT<br>Start<br>Start<br>Start<br>Start<br>Start<br>Start |

## WAGE AUDIT NOTICE

| SN                                                  | HUNTER, WETTE                 | AUDIT START             | 09/12/2021                  | DATE SENT<br>DUE DATE               | 10/06/2021                        | CORRESPONDENCE            | ViewPrint    |
|-----------------------------------------------------|-------------------------------|-------------------------|-----------------------------|-------------------------------------|-----------------------------------|---------------------------|--------------|
|                                                     |                               |                         |                             |                                     |                                   |                           |              |
| oyer Contact<br>mation                              | Employment inj                | formation               | Payr                        | oil information                     |                                   | Earnings                  | Confirmation |
| ):<br>Instructi                                     | ion                           |                         |                             |                                     |                                   |                           |              |
| Please comple                                       | te the contact information be | slow and proceed to the | next page to respond to the | wage audit notice or report         | discrepancy with the in           | formation provided above. |              |
| Frankaus                                            |                               |                         |                             |                                     |                                   |                           |              |
| Employe                                             | er Contact Im                 | ormation                |                             |                                     |                                   |                           |              |
|                                                     |                               |                         |                             |                                     |                                   |                           |              |
| Contact Title                                       |                               |                         | _                           | Phone Nu                            | mber                              |                           |              |
| Contact Title                                       |                               |                         | •                           | Phone Nu                            | mber                              |                           |              |
| Contact Title                                       |                               |                         | •                           | Phone Nu                            | mber<br>2 Phone Number <i>(Op</i> | ttonal)                   |              |
| Contact Title                                       |                               |                         | •                           | Phone Nu<br>Alternativ<br>Email Add | mber<br>Phone Number (Op<br>ress  | teaui)                    |              |
| Contact Title First Name Last Name                  |                               |                         | •                           | Phone Nu<br>Alternativ<br>Email Add | mber<br>Phone Number (Op<br>ress  | BonaØ                     |              |
| Contact Title                                       | l time and/or wage recor      | ds be available if nee  | •<br>rded?                  | Phone Nu                            | mber<br>Phone Number (Op<br>ress  | isonaŭ                    |              |
| Contact Title First Name Last Name Will the origina | I time and/or wage recor      | ds be available if nee  | ▼<br>rdeo?                  | Phone Nu<br>Alternativ<br>Email Add | mber<br>Phone Number (Op<br>ress  | ISONU)                    |              |
| Contact Title                                       | I time and/or wage recor      | ds be available if ned  | ▼<br>ded?<br>▼              | Phone Nu<br>Alternativ              | mber<br>Phone Number (Op<br>ress  | ISONU)                    |              |

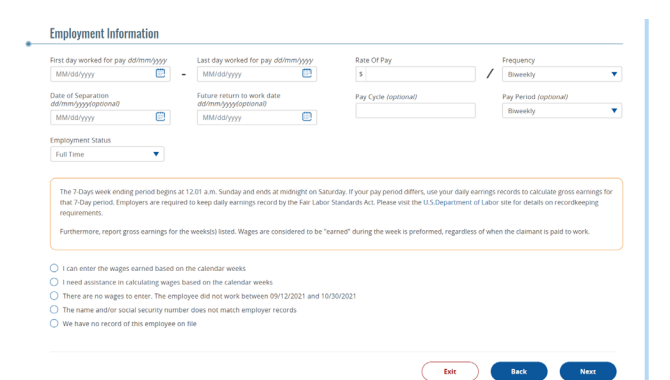

On the ESS homepage, select Respond to Wage Audit.

Select Start, next to the individual you wish to complete the wage audit for.

Enter title, first and last name, phone number, e-mail address and question under Employer Contact Information. All fields are required unless otherwise stated. Select Next.

Review all statements on the next screen. All fields are required unless otherwise stated.

Employer Self Service (ESS) Wage Audit Response Guide

|   | Wage Audit Additional Information               | 0  |
|---|-------------------------------------------------|----|
| • | You may be contacted for additional information |    |
|   |                                                 | ок |

If you choose There are no wages to enter, name and/or social security number does not match, or We have no record, select Next.

The below pop up will be presented. Select OK. You will return to the Audit List.

If you choose I can enter wages earned based on the calendar week, the following will be presented:

| Earnings Brea  | kdown                                                                        |                                                                                                    |                                                                               |                                                            |                      |                  |                                                     |                 |                   |          |
|----------------|------------------------------------------------------------------------------|----------------------------------------------------------------------------------------------------|-------------------------------------------------------------------------------|------------------------------------------------------------|----------------------|------------------|-----------------------------------------------------|-----------------|-------------------|----------|
| BWE            | HOURS                                                                        | DATE PAID                                                                                                 | WAGES                                                                         | TIPS                                                       | HOLIDAY/<br>VACATION | SICK             | BONUS/<br>COMMISSION                                | BACK PAY        | SEVERANCE<br>PAY  | PER DIEM |
| 09/05/2020     |                                                                              | mm/dd/yyyy                                                                                                | 0.00                                                                          |                                                            | 0.00                 | 0.00             | 0.00                                                | 0.00            | 0.00              | 0.00     |
| 09/12/2020     |                                                                              | mm/dd/yyyy                                                                                                | 0.00                                                                          |                                                            | 0.00                 | 0.00             | 0.00                                                | 0.00            | 0.00              | 0.00     |
| 09/19/2020     |                                                                              | mm/dd/yyyy                                                                                                | 0.00                                                                          |                                                            | 0.00                 | 0.00             | 0.00                                                | 0.00            | 0.00              | 0.00     |
| 09/26/2020     |                                                                              | mm/dd/yyyy 🛅                                                                                              | 0.00                                                                          |                                                            | 0.00                 | 0.00             | 0.00                                                | 0.00            | 0.00              | 0.00     |
| Additional Com | ine if the pay typ<br>ments (If bonus<br>, certify that the<br>statements or | pes below are deductible<br>s or other pay is provid<br>e information submitte<br>r misrepresentations of | le against unem<br>ied. please expl<br>d on this on-lir<br>r for failing to c | an below)<br>(an below)<br>ne form is cor<br>disclose a ma | irance payments ci   | nck on this link | t<br>ge and belief, and I to<br>payment of benefits | inderstand that | it the law provid | Calcu    |

|                      | Confirmati                 | on                        |                     |            | A            |
|----------------------|----------------------------|---------------------------|---------------------|------------|--------------|
| Ť                    | Your confirmation nu       | mber is <b># 20683486</b> |                     |            |              |
|                      |                            |                           |                     |            |              |
|                      |                            |                           |                     |            |              |
|                      |                            |                           |                     |            |              |
|                      |                            |                           |                     | Audit List | Main Menu    |
|                      |                            |                           |                     |            |              |
| Employer<br>Informat | Contact<br>Ion             | Employment information    | Payroll Information | Earnings   | Confirmation |
| ;@:                  | All fields are required of | miss otherwise indicated  |                     |            |              |
|                      | Payroll Infor              | mation                    |                     |            |              |

Sun Men Tue Wed Thu Fri Sat Varie

Enter all gross wages by week. Make any additional notes, select the statement and select Finish.

The following confirmation screen will be presented:

Select Audit List to return to the remaining Wage Audits. Select Main Menu to return to the home page.

If you choose I need assistance calculating wages based on calendar week, the following will we presented:

| 0                |                |                |
|------------------|----------------|----------------|
| PAY PERIOD START | PAY PERIOD END | GROSS EARNINGS |
| 12/18/2020       | 12/31/2020     | \$ 5000        |
| 01/01/2021       | 01/14/2021     | \$ 3500        |
| 01/15/2021       | 01/28/2021     | \$ 4000        |
| 01/29/2021       | 02/11/2021     | \$ 5100        |
| 02/12/2021       | 02/25/2021     | \$ 3500        |
| 02/26/2021       | 03/11/2021     | 5              |
| 03/12/2021       | 03/25/2021     | 5              |
| 03/26/2021       | 04/08/2021     | \$             |

Earnings

Enter the requested Payroll Information and Select Next. The following will be different based on the Pay Period selected.

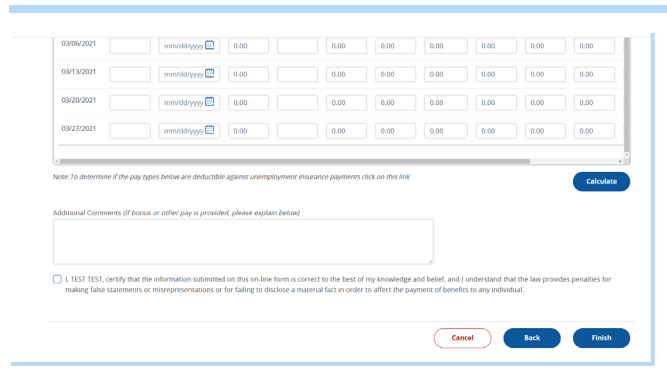

| Confirmation                |            |            |           |
|-----------------------------|------------|------------|-----------|
| Your confirmation number is | # 20683486 |            |           |
|                             |            |            |           |
|                             |            |            |           |
|                             |            |            |           |
|                             |            | Audit List | Main Menu |

Enter all gross earnings for present pay periods. Select Next.

Review the weekly earnings calculated by the system. Select the statement and select Finish.

The following confirmation screen will be presented:

Select Audit List to return to the remaining Wage Audits. Select Main Menu to return to the home page.